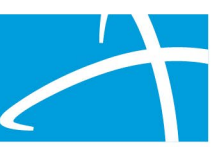

# Request for Information

#### What is a RFI Request?

When a Reviewer needs additional clinical documentation to make a determination, the submitter will be notified that additional Information is needed.

### **Notification Methods**

-Email to user that they have a request for more information -A task will populate in the Qualitrac system

#### User Steps to View Request

- Log into Qualitrac
- Proceed to scheduled task.
- Click on the ellipsis to the left of the page, to start the task.
- Scroll down the summary page of the review.
- Proceed to the correspondence section.
- Click on the blue name of the letter to open it and see what information is being requested.

#### User Steps to Upload Requested Documents

- Scroll up to the documentation panel to attach additional information.
- Click the Add button to attach additional clinical documentation to the review.
- Once you have added the additional information, the system will return you to the Scheduled tasks queue and the task will no longer be visible for the user.

## Common RFIs for all Types of Cases

- Why is the case being submitted as retro?
- Order requirements
- Treatment plan requirements
- Documentation requirements

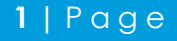